# <u>Current Events</u>: Tutorial for New York Times: Junior Scholastic

### Step 1:

Visit <u>http://junior.scholastic.com</u> PC: Internet Explorer or Firefox Mac: Safari or Firefox

## Step 2:

Click the blue button labeled "Log In," which will lead you to a new prompt.

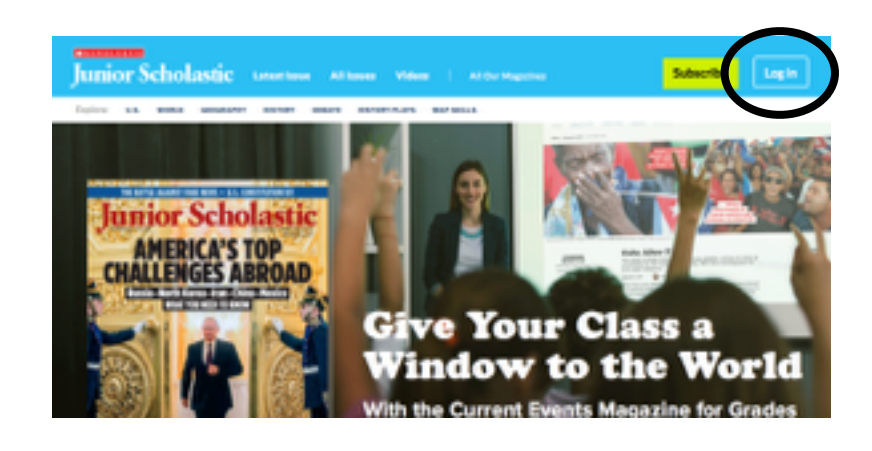

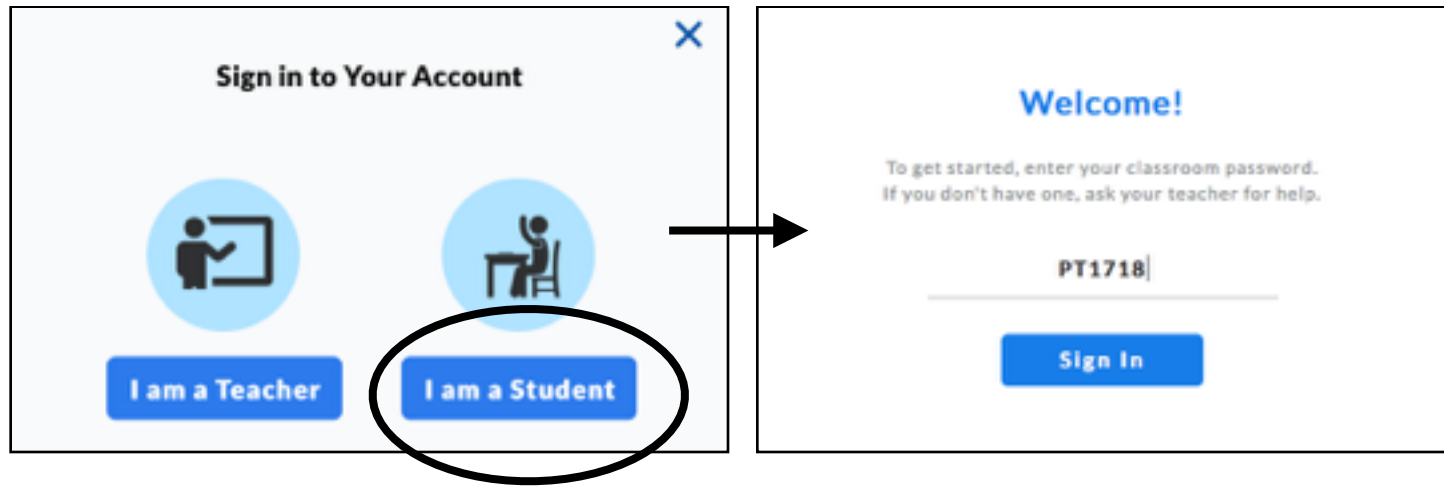

### Step 3:

Click on the "I am a Student" button to access the Student Log-In screen.

#### Step 4:

Type our class password **PT1718** into the box. Click the blue button "Sign In" to access issues.

# Step 5:

Your teacher will provide the article's TITLE, ISSUE DATE, and PAGE NUMBERS at the time it is assigned.

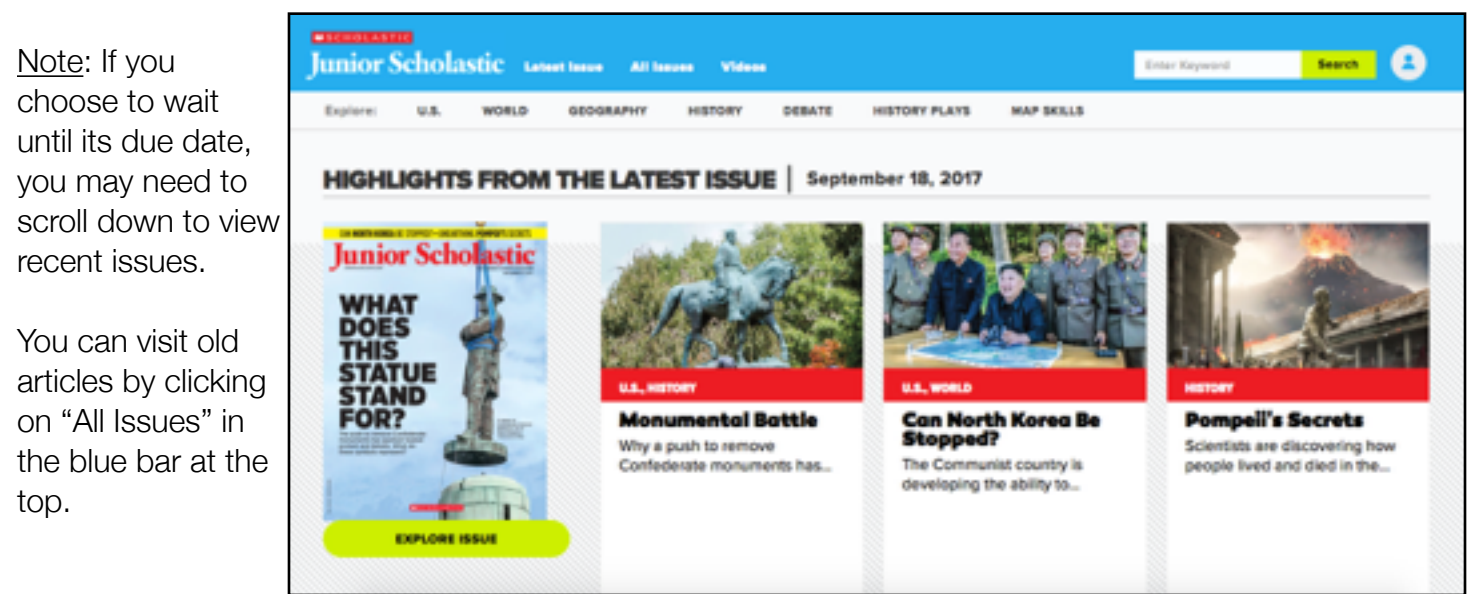

### Step 6:

Make sure the correct issue is loaded by making sure the ISSUE DATE is the same as the one your teacher assigned.

Click on the article that is assigned.

This will send you to the article's text.

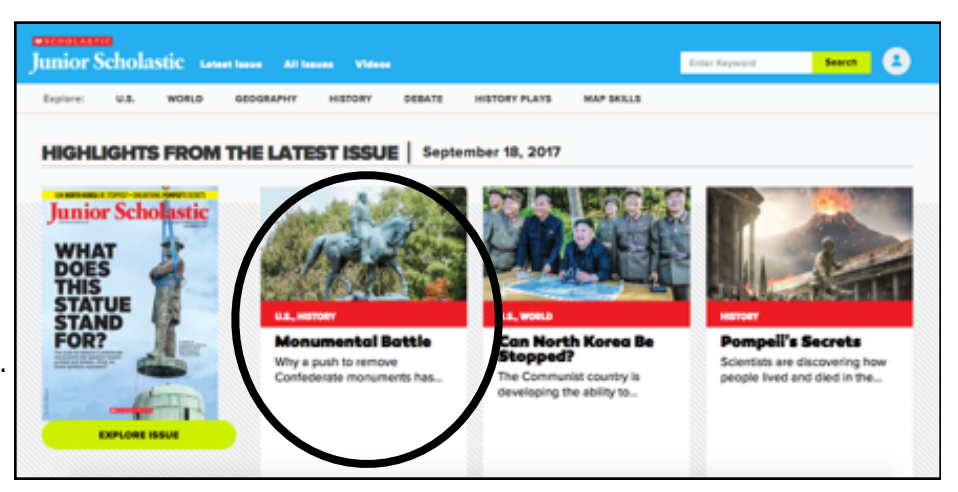

**Monumental Battle** 

Why a push to remove Confederate monuments has d violence, protests, and heated deba

acists-people who believe the white race is sup ding to their leaders, they were in Charlotter I the city's plan to remove a statue of Confederate Ge

and Robert F

#### Step 7:

You may choose to read the article from this page by scrolling down.

If you prefer, you may "Open Magazine View," which is like looking through a magazine. It has zoom and highlighting tools. (Seen below)

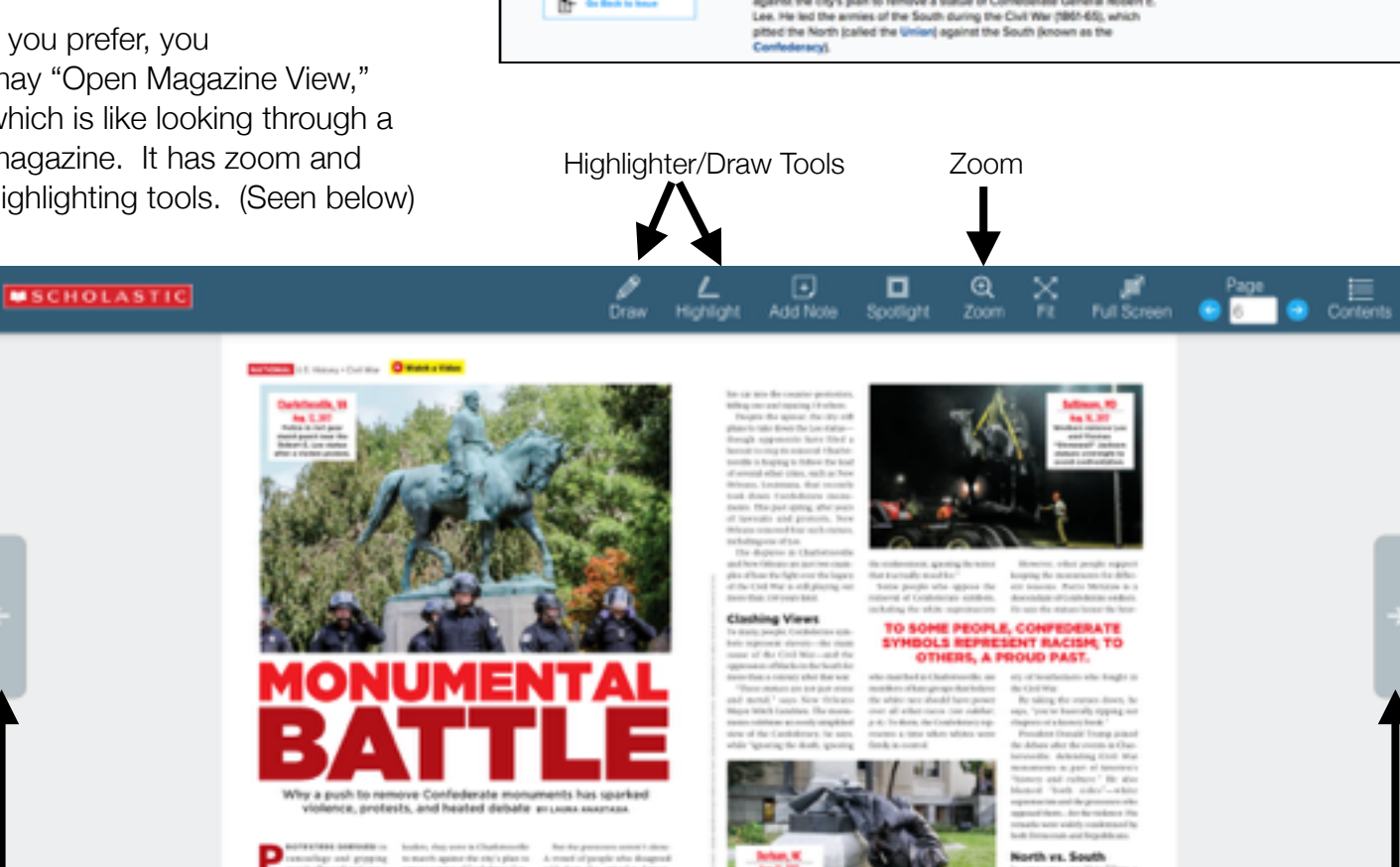

Scroll through the pages of the magazine using these arrows.